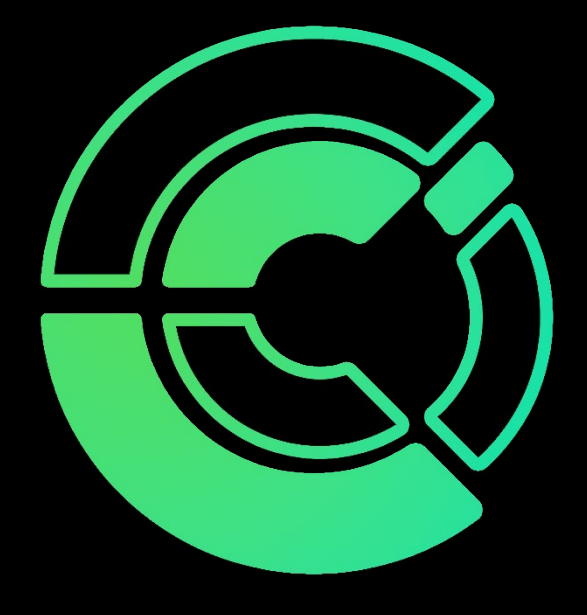

## <u>iPhone Authenticator App</u> <u>Tutorial</u>

Computer and Communications Innovations help@cciustn.com 615-928-2438

# iPhone Authenticator App Tutorial

| 1.Sign into | Office 365 - | https:/ | /www.office.com/ |
|-------------|--------------|---------|------------------|
|-------------|--------------|---------|------------------|

| ← → C ≜ office.com                               |                                                                                    | 🗞 🕁 🗖 🌚 Incognito 🗄                        |
|--------------------------------------------------|------------------------------------------------------------------------------------|--------------------------------------------|
| Microsoft   Microsoft 365 Products ~ Resources ~ | Templates Support My account Buy now                                               | All Microsoft v Sign in 🛞                  |
|                                                  | Introducing Microsoft 365 Copilot—your copilot for work. Learn more a              |                                            |
| 1                                                | Construction of Microsoft 365 -<br>Sign up for the free version of Microsoft 365 - | 65                                         |
|                                                  |                                                                                    | C C 7 C<br>Matter ages - Table Machine 200 |

- 2.Select your **profile** in the top right-hand corner.
- 3.Select View Account

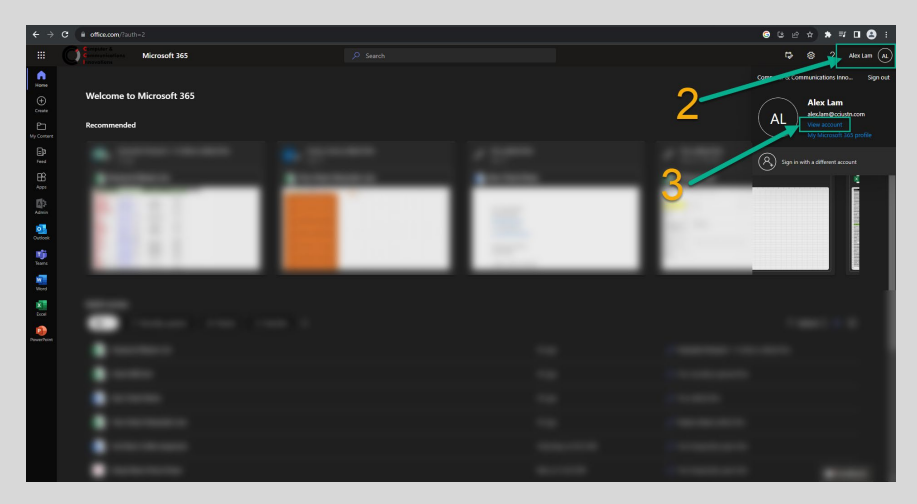

- 4. Select the Security Tab
- 5. Select Add Sign-in Method
- 6. Select Authenticator App and select Add.

| III O Constant My          | Sign-Ins 🗸                                                                                |                                                    |                                     |            |   | 8°0 ? (AL) |
|----------------------------|-------------------------------------------------------------------------------------------|----------------------------------------------------|-------------------------------------|------------|---|------------|
| Q Overview                 | Seurity into                                                                              |                                                    |                                     |            |   |            |
| P₂ Security info           | These are the methods you use to sign into your Default sign-in method: Microsoft Authent | account or reset your passwo<br>rr - not on Change | rd.                                 |            |   |            |
| Devices                    | + Add sign-in method                                                                      |                                                    |                                     |            |   |            |
| Password     Organizations | S Phone                                                                                   |                                                    | Change                              | Delete     |   |            |
| A Settings & Privacy       | Microsoft Authenticator     Push multi-factor authentication (MFA)                        | Alex's iPhone                                      |                                     | Delete     | 6 |            |
| Recent activity            | Lost device? Sign out everywhere                                                          |                                                    | Add a method                        | ×          |   |            |
|                            |                                                                                           |                                                    | Which method would you like to add? |            | - |            |
|                            |                                                                                           |                                                    | Automoticator app                   | Cancel Add |   |            |
|                            |                                                                                           |                                                    |                                     |            |   |            |
|                            |                                                                                           |                                                    |                                     |            |   |            |
|                            |                                                                                           |                                                    |                                     |            |   |            |
|                            |                                                                                           |                                                    |                                     |            |   |            |
|                            |                                                                                           |                                                    |                                     |            |   |            |
|                            |                                                                                           |                                                    |                                     |            |   |            |
|                            |                                                                                           |                                                    |                                     |            |   |            |

7. Download the **Microsoft Authenticator App** from the **App Store** on your **Iphone**.

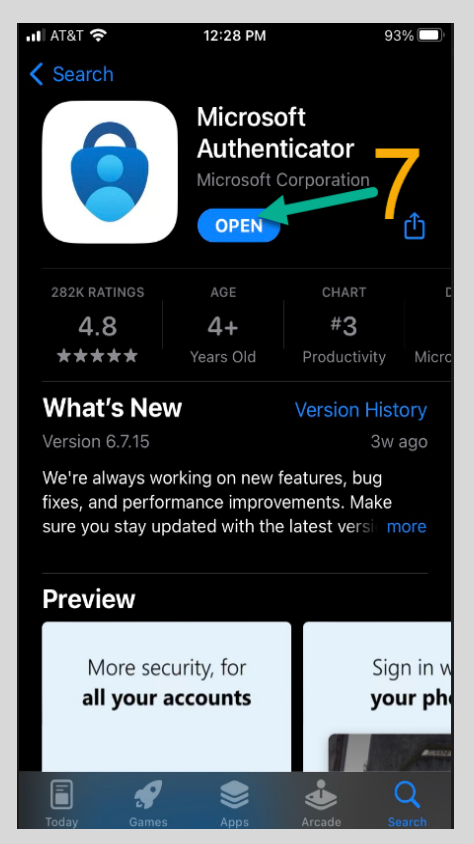

#### 8. Select Next after downloading Authenticator App.

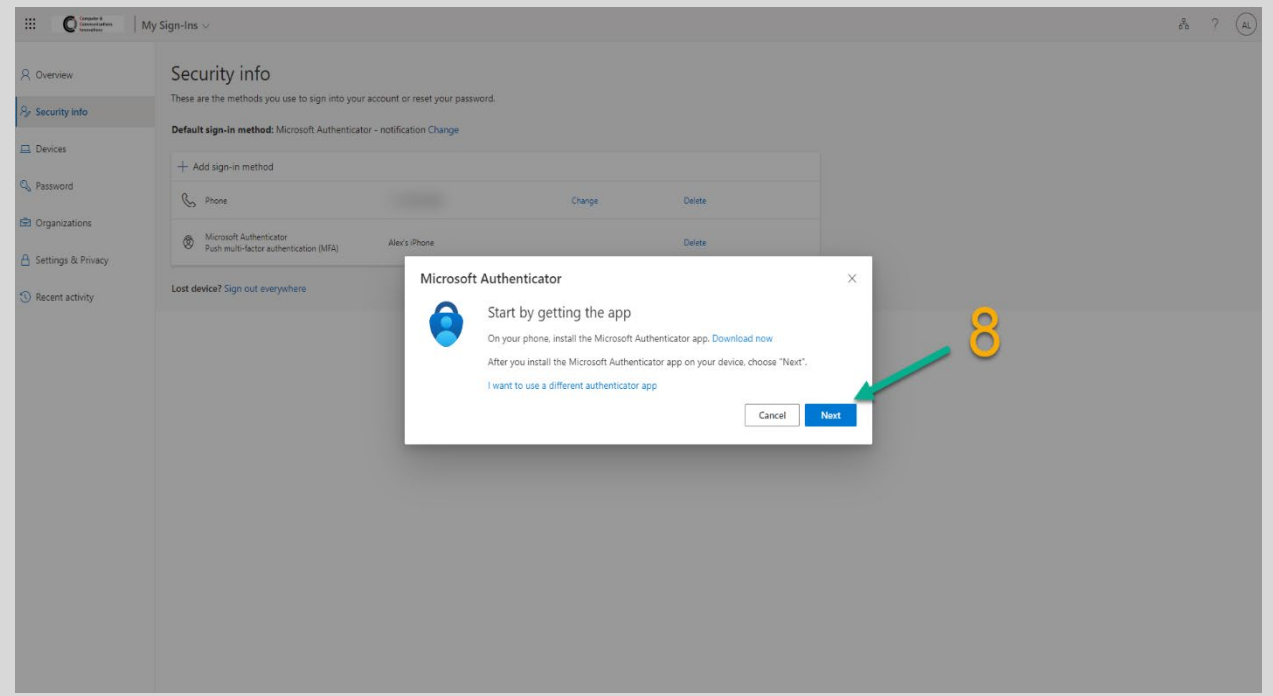

#### 9. Select Next for Set up your Account

| III C Cremer & Commenters                                     | ty Sign-Ins ∨                                                                                                    |                                                                |                                                                  |                                                 |        | 5 ? (AL) |
|---------------------------------------------------------------|----------------------------------------------------------------------------------------------------|----------------------------------------------------------------|------------------------------------------------------------------|-------------------------------------------------|--------|----------|
| R     Overview       Rr     Security info       □     Devices | Security info<br>These are the methods you use to sign into you<br>Default sign-in method: Microsoft Authenticat | r account or reset your password.<br>tor - notification Change |                                                                  |                                                 |        |          |
| Q Password                                                    | C Phone                                                                                                    | +1 6158784482                                                  | Change                                                           | Delete                                          |        |          |
| Organizations A Settings & Privacy                            | Microsoft Authenticator<br>Push multi-factor authentication (MFA)                                                | Alex's iPhone                                                  |                                                                  | Delete                                          | -      |          |
| S Recent activity                                             | Lot device? Sign out everywhere                                                                                  | Microsoft Author                                               | enticator<br>up your account<br>mpted. allow notifications. Then | add an account, and select "Work or sci<br>Back | chool" |          |

10. Open the Authenticator App. Select the Plus + at the top right

| uti at&t 🧟   | ► 12:08 F                           | PM                    | 93% 🗔        |
|--------------|-------------------------------------|-----------------------|--------------|
| <b>=</b> A   | uthenticat                          | or C                  | 2 +          |
| Ř            | Computer & Cor<br>alex.lam@cc.us1   | nmunieron<br>n. com   | s I >        |
| 8            | N-central - ncod<br>alex.lam@cciust | 3.n-able.com<br>n.com | n<br>>       |
|              |                                     | (19)                  |              |
|              |                                     |                       |              |
| Authoritical | Parawarda                           | ©<br>Addrosson        | Verified IDs |

- 11. Select either **Personal Account or Work or School Account**
- 12. Add Account with Scan QR Code

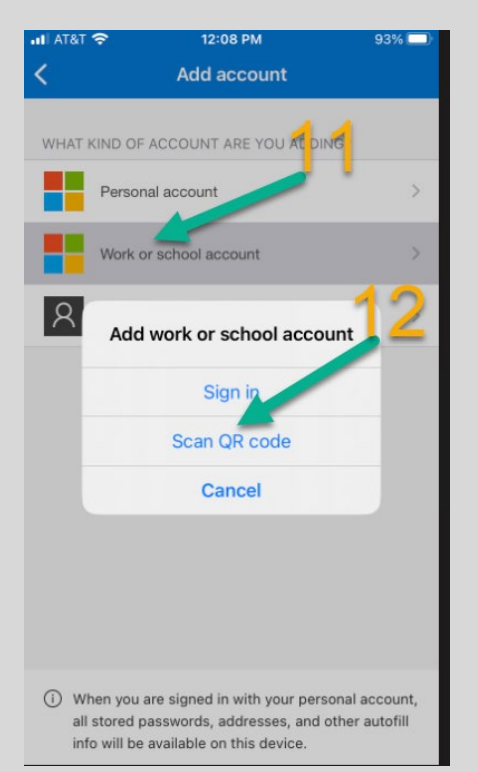

### 13. Scan the QR Code with Authenticator App

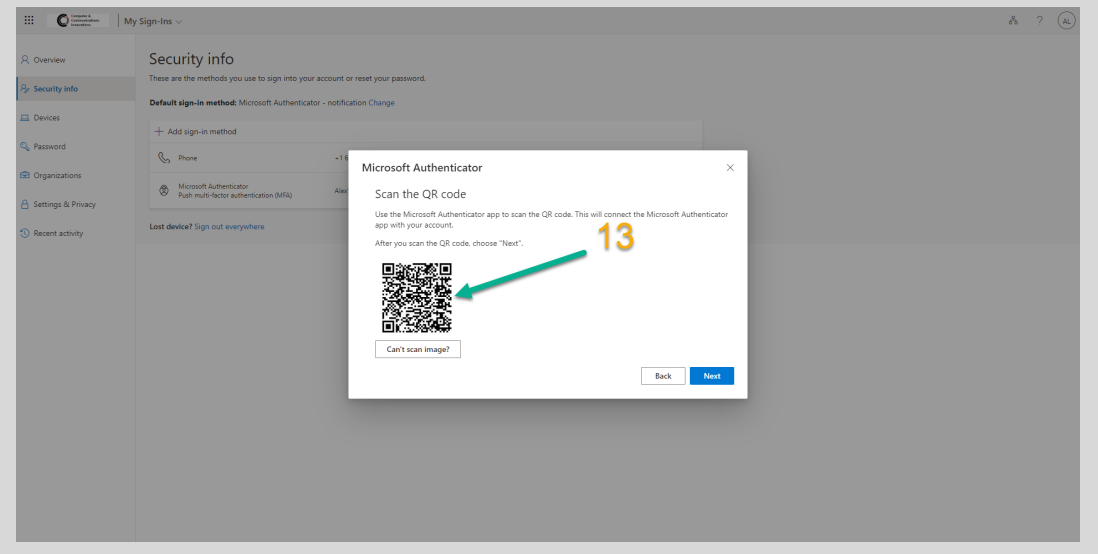

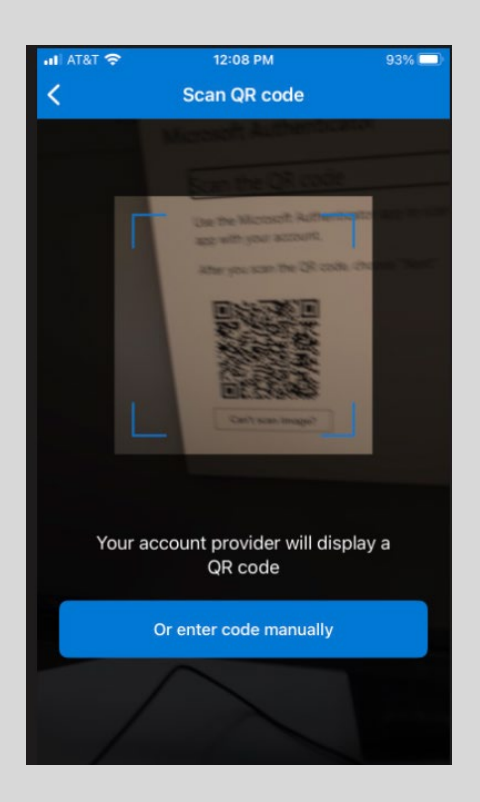

14. You will be asked to enter the number shown to sign-in. Enter the numbers that are displayed on the device you are trying to sign into.

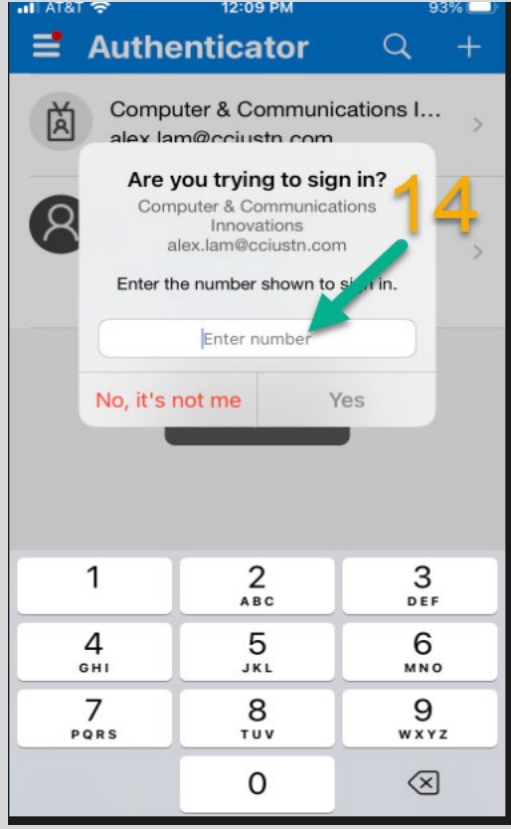

| → C iii mysign                    | nsmicrosoft.com/security-info                                                                    |                                                                      | id ☆ ★ ₹ □ @ : |
|-----------------------------------|--------------------------------------------------------------------------------------------------|----------------------------------------------------------------------|----------------|
| C Computer A<br>Consequentiations | My Sign-Ins $\vee$                                                                               |                                                                      | å ? (A         |
| verview                           | Security info<br>These are the methods you use to sign into your account or reset your password. |                                                                      |                |
| levices                           | Default sign-in method: Microsoft Authenticator - notification                                   |                                                                      |                |
| assword                           | + Add sign-in method                                                                             | Delate                                                               |                |
| Organizations                     | Lost device? Sign out everywhere                                                                 |                                                                      |                |
| ettings & Privacy                 | Microsoft Authenticator                                                                          | ×                                                                    |                |
| ecent activity                    | Let's try it out                                                                                 | ending to your app by entering the number shown below.  84 Back Next |                |
|                                   |                                                                                                  |                                                                      |                |
|                                   |                                                                                                  |                                                                      |                |
|                                   |                                                                                                  |                                                                      |                |
|                                   |                                                                                                  |                                                                      |                |

You will receive an approved sign-in message.

| ali atat 🗢   | 12:                             | 10 PM                  | 1         | 93% 💷    |
|--------------|---------------------------------|------------------------|-----------|----------|
| 📑 A          | uthentic                        | ator                   | Q         | +        |
| À            | App<br>alex.lam@cciu            | ustn.com               |           | >        |
| 8            | N-central - nc<br>alex.lam@cciu | od3.n-able<br>ustn.com | .com      | >        |
|              |                                 |                        |           |          |
|              |                                 |                        |           |          |
|              |                                 |                        |           |          |
|              |                                 |                        |           |          |
| Authenticate | Passwords                       | Addresses              | (<br>Veri | fied IDs |

| III C Computer & My                 | $^{\prime}$ Sign-Ins $^{\prime}$                                                                                                    |
|-------------------------------------|----------------------------------------------------------------------------------------------------|
| ♀ Overview                          | Security info These are the methods you use to sign into your account or reset your password.  Perfault sign_in method: Microsoft Authenticator - polification Chappe |
| 💻 Devices                           | + Add sign in mathem                                                                                                    |
| 🔍 Password                          | Phone Change Delete                                                                                                    |
| Organizations                       | Mirrorft Authenticator                                                                                                    |
| 🔒 Settings & Privacy                | Push multi-factor authentication (MFA)     IPhone SE (2nd generation)     Delete                                                                                      |
| <ol> <li>Recent activity</li> </ol> | Lost device? Sign out everywhere                                                                                                    |
|                                     |                                                                                                    |
|                                     |                                                                                                    |
|                                     |                                                                                                    |
|                                     |                                                                                                    |
|                                     |                                                                                                    |
|                                     |                                                                                                    |
|                                     |                                                                                                    |
|                                     |                                                                                                    |
|                                     |                                                                                                    |
|                                     |                                                                                                    |
|                                     |                                                                                                    |
|                                     |                                                                                                    |

# \*Transferring Authenticator App to New Device

1. If you need to **Transfer your Authenticator App to a new iPhone**, you can delete your previous Authentication method set to your Iphone and add it back. Select **Delete Microsoft Authenticator** as shown in the picture below.

### 2. Select Add Sign-in Method. (You can start from Step 5 from this Tutorial)

| Computer & Computer & My : | Sign-Ins 🗸                                                                                       |
|----------------------------|--------------------------------------------------------------------------------------------------|
| A Overview                 | Security info<br>These are the methods you use to sign into your account or reset your password. |
| ℅ Security info            | · · · · · · · · · · · · · · · · · · ·                                                            |
| 💻 Devices                  | Default sign-in method: Microsoft Authenticator - notification Change     + Add sign-in method   |
| 🔍 Password                 | Change Delete                                                                                    |
| Organizations              | Microsoft Authenticator (MFA) iPhone SE (2nd generation) Delete                                  |
| 🔒 Settings & Privacy       |                                                                                                  |
| S Recent activity          | Lost device? Sign out everywhere                                                                 |
|                            |                                                                                                  |
|                            |                                                                                                  |
|                            |                                                                                                  |
|                            |                                                                                                  |
|                            |                                                                                                  |
|                            |                                                                                                  |
|                            |                                                                                                  |
|                            |                                                                                                  |
|                            |                                                                                                  |
|                            |                                                                                                  |